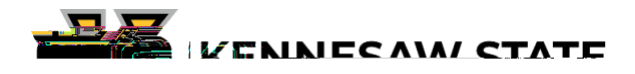

Export Compliance Awareness CITI Training

f alead ha e a Igin ki iem

Kennesaw State University Select Your Organization Affiliation

Compliance Awareness

Continue to Step 7

Export Compliance Awareness Training

Next